## Οδηγίες για τον περιορισμό των συνδέσεων στο κουίζ

Στις ρυθμίσεις του κουίζ, στην ενότητα «Έξτρα περιορισμοί στις προσπάθειες», πατήστε στο «Εμφάνιση περισσότερων...» και στη συνέχεια ενεργοποιήστε το πεδίο «**Αποκλεισμός ταυτόχρονων συνδέσεων**».

| Εξτρά περιορισμοί στις προσ                                                         | ιπάθειες                                         |
|-------------------------------------------------------------------------------------|--------------------------------------------------|
| Απαιτείται κωδικός πρόσβασης                                                        | 🛿 Πατήστε για να εισάγετε κείμενο 🖋 👁            |
| Απαιτείται διεύθυνση δικτύου                                                        |                                                  |
| Επιβαλλόμενη καθυστέρηση μεταξύ 1ης και 🧉<br>2ης προσπάθειας                        | <ul> <li>λεπτά </li> <li>Ενεργοποίηση</li> </ul> |
| Επιβαλλόμενη καθυστέρηση μεταξύ<br>επόμενων προσπαθειών                             | <ul> <li>λεπτά </li> <li>Ενεργοποίηση</li> </ul> |
| Ασφάλεια περιηγητή                                                                  | Κανένα ÷                                         |
| Επιτρέπεται η δοκιμή του κουίζ εκτός 🧾 🕻<br>σύνδεσης με χρήση της εφαρμογής κινητού |                                                  |
| 1                                                                                   | 💈 🗌 Αποκλεισμός ταυτόχρονων συνδέσεων 🛓 🌚        |
| Εμφάνιση λιγότερων                                                                  |                                                  |

Η ρύθμιση αυτή έχει σαν αποτέλεσμα να μην μπορούν οι φοιτητές να συμμετέχουν στο κουίζ μπαίνοντας ταυτόχρονα από διαφορετικούς φυλλομετρητές (browsers), υπολογιστές ή συσκευές.

Επίσης, αν για οποιοδήποτε λόγο κλείσουν τον φυλλομετρητή ή τον υπολογιστή που δουλεύουν κατά τη διάρκεια συμμετοχής τους στο κουίζ, αυτό θα έχει σαν αποτέλεσμα να μην μπορούν να συνεχίσουν την προσπάθειά τους. Σε αυτή την περίπτωση, θα πρέπει να επικοινωνήσουν με τους διδάσκοντες, για να τους επιτραπεί να συνεχίσουν την προσπάθεια.

Συνεπώς, όταν ο φοιτητής πατήσει στο όνομα του κουίζ και είναι έτοιμος να ξεκινήσει την προσπάθεια, εμφανίζεται ένα μήνυμα όπως στο παρακάτω παράδειγμα:

## Άσκηση 2

Επιτρεπόμενες προσπάθειες: 1

Προσοχή! Δεν επιτρέπεται να αλλάξετε συσκευή όσο προσπαθείτε να απαντήσετε σε αυτό το κουίζ. Να θυμάστε ότι αφού ξεκινήσετε την προσπάθειά σας, οποιεσδήποτε άλλες συνδέσεις με το λογαριασμό σας σε αυτό το κουίζ χρησιμοποιώντας άλλο υπολογιστή, συσκευή ή browser θα μπλοκαριστούν. Μην κλείσετε το παράθυρο του browser μέχρι το τέλος της προσπάθειας, αλλιώς δεν θα μπορέσετε να ολοκληρώσετε αυτό το κουίζ.

Το κουίζ άνοιξε στις Τετάρτη, 10 Ιούνιος 2020, 2:30 μμ

Αυτό το κουίζ θα κλείσει στις Πέμπτη, 11 Ιούνιος 2020, 2:30 μμ.

Προσπάθεια κουίζ τώρα

Ας υποθέσουμε ότι για κάποιο λόγο ο φοιτητής κλείσει κατά λάθος το φυλλομετρητή στον οποίο κάνει την προσπάθειά του με το κουίζ. Όταν προσπαθήσει να ανοίξει και πάλι το κουίζ, θα εμφανιστεί το ακόλουθο μήνυμα:

| Περισσότερες πληροφορίες για αυτό το λάθος |
|--------------------------------------------|
|                                            |
|                                            |

Ο φοιτητής επικοινωνεί με τον διδάσκοντα σχετικά με την πρόσβασή του στο κουίζ.

Εφόσον ο διδάσκων θεωρεί ότι ο φοιτητής δικαιούται να συνεχίσει την προσπάθειά του, κάνει τα εξής βήματα:

1. Ανοίγει το κουίζ και πατάει στο σύνδεσμο για τις Προσπάθειες:

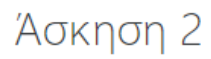

Επιτρεπόμενες προσπάθειες: 1

**Προσοχή!** Δεν επιτρέπεται να αλλάξετε συσκευή όσο προσπαθείτε να απαντήσετε σε αυτό το κουίζ. Να θυμάστε ότι αφού ξεκινήσετε την προσπάθειά σας, οποιεσδήποτε άλλες συνδέσεις με το λογαριασμό σας σε αυτό το κουίζ χρησιμοποιώντας άλλο υπολογιστή, συσκευή ή browser θα μπλοκαριστούν. Μην κλείσετε το παράθυρο του browser μέχρι το τέλος της προσπάθειας, αλλιώς δεν θα μπορέσετε να ολοκληρώσετε αυτό το κουίζ.

Το κουίζ άνοιξε στις Τετάρτη, 10 Ιούνιος 2020, 2:30 μμ

Αυτό το κουίζ θα κλείσει στις Πέμπτη, 11 Ιούνιος 2020, 2:30 μμ.

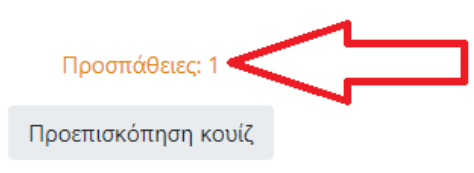

 Στον πίνακα με τις προσπάθειες, εμφανίζεται και η προσπάθεια του εν λόγω φοιτητή. Πατάει στο «Εξέταση προσπάθειας» για να εμφανιστεί η προσπάθεια του φοιτητή.

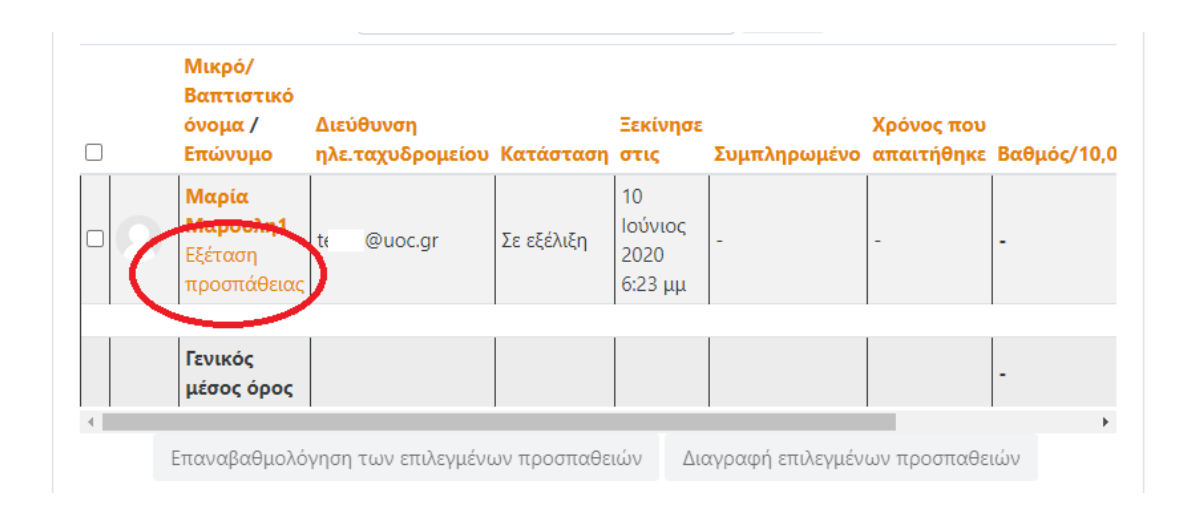

 Εμφανίζεται η προσπάθεια του φοιτητή. Ο διδάσκων πατάει στο «Επιτρέψτε στο φοιτητή να συνεχίσει αυτή την προσπάθεια χρησιμοποιώντας άλλη συσκευή».

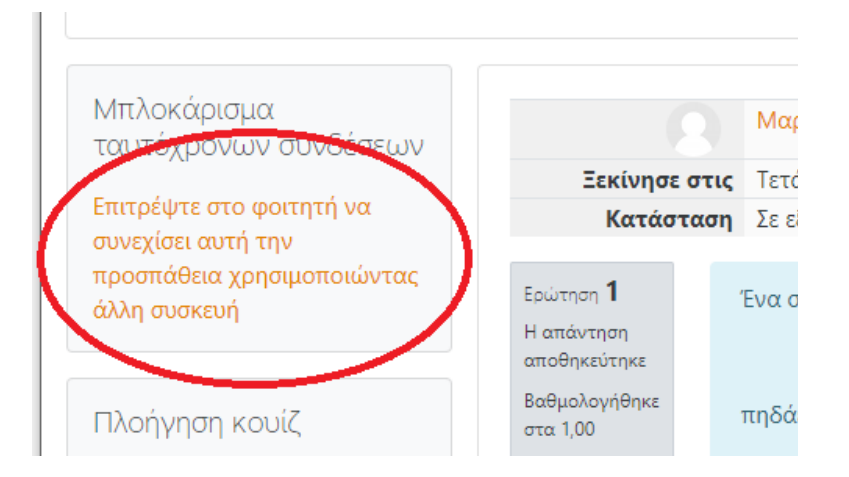

Ο φοιτητής μπορεί να συνεχίσει την προσπάθειά του από το σημείο που είχε μείνει.